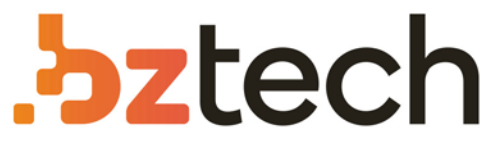

Maior portal de Automação Comercial do Brasil! Encontre o que sua empresa precisa com preços especiais, atendimento especializado, entrega rápida e pagamento facilitado.

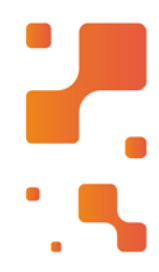

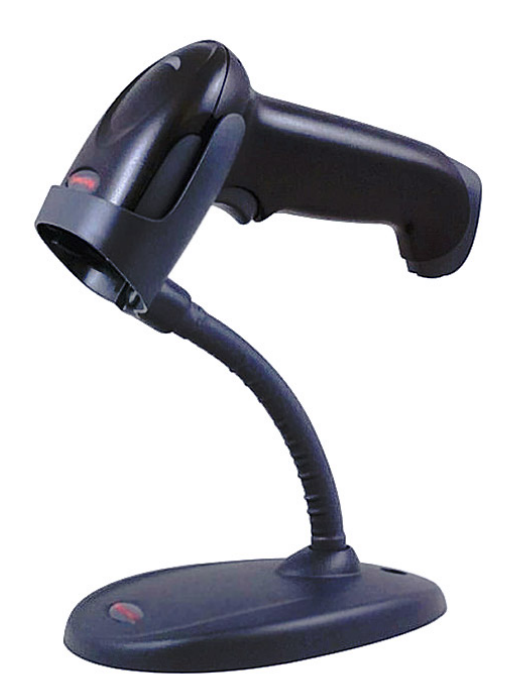

# Leitor Honeywell Voyager 1470g

Melhor desempenho na leitura de códigos danificados, que impactam diretamente na operação dos usuários e evitando atrasos e erros na entrada dos dados.

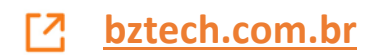

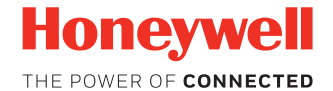

## Voyager<sup>™</sup> XP 1470g Series

**Corded Area-Imaging Scanner** 

## **Quick Start Guide**

VG1470-EN-QS-01 Rev A 5/19

#### Agency Model: 1470g

**Note:** Refer to your User Guide for information about cleaning your device.

### **Getting Started**

Turn off computer's power before connecting the scanner, then power up the computer once the scanner is fully connected.

### **Power Supply Assembly (if included)**

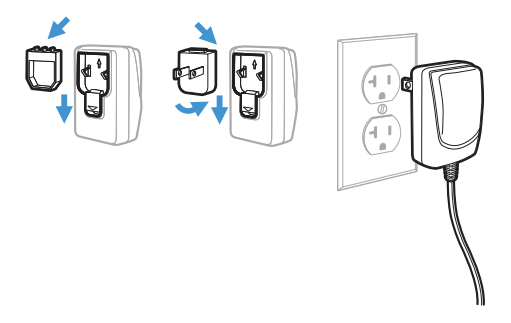

## **Connecting the Scanner**

USB

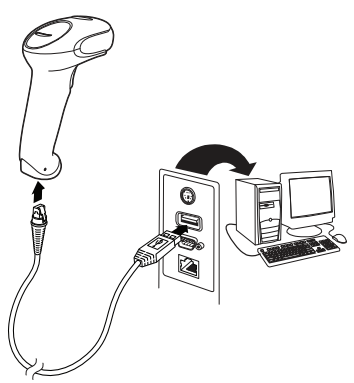

#### **Keyboard Wedge:**

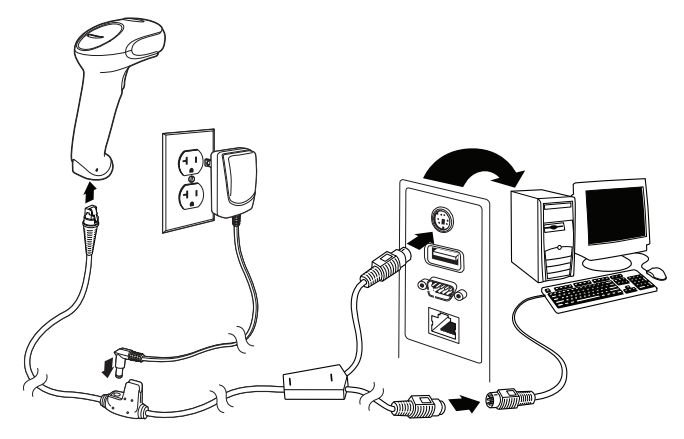

### **RS232 Serial Port:**

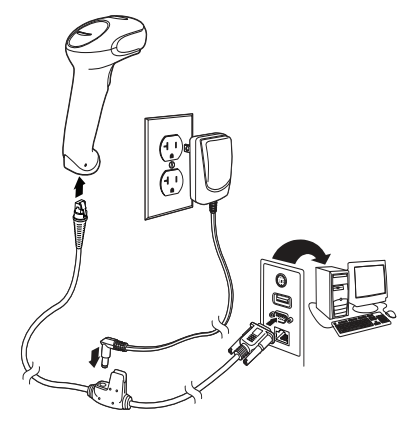

#### RS485:

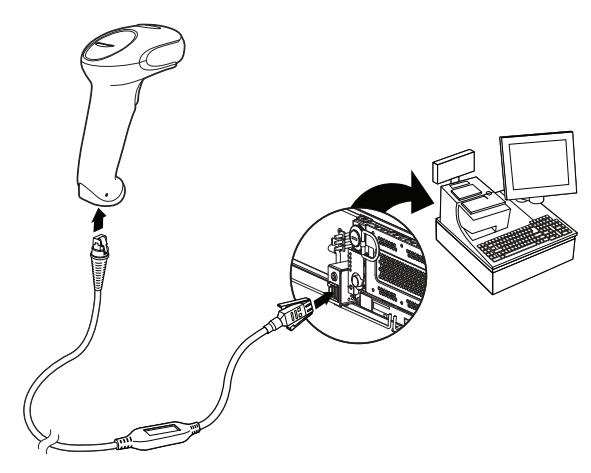

**Reading Techniques** 

The view finder projects an aiming dot that should be centered over the bar code, but it can be positioned in any direction for a good read.

Hold the scanner over the bar code, press the button, and center the aiming dot on the bar code.

The aiming dot is smaller when the scanner is closer to the code and larger when it is farther from the code. Hold the scanner close to smaller bar codes, and farther away from large bar codes to get a proper read.

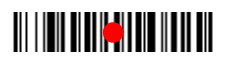

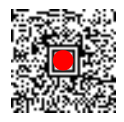

If the bar code is highly reflective (e.g., laminated), you may need to tilt the scanner at an angle so the bar code can be scanned.

#### **Standard Product Defaults**

The following bar code resets all standard product default settings.

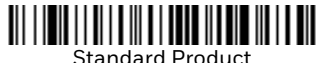

**Note:** PDF and 2D bar codes can only be read by Voyager model 1470g2D and cannot be read by model 1470g1D.

#### **RS485 Interface**

The RS485 interface defaults to port 5B. If you have an IBM POS terminal using port 9B, scan the appropriate code below to program the terminal, then power cycle the cash register.

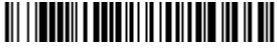

IBM Port 9B HHBCR-1 Interface

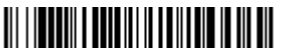

IBM Port 9B HHBCR-2 Interface

**Note:** For additional RS485 interface selections, see the User Guide for your product.

## **Keyboard Country**

Scan the appropriate country code that follows to program the keyboard layout for your country or language. By default, national character replacements are used for the following characters: #  $\ ( \ ) \ ( \ ) \ ) \ ( \ ) \ ) \ )$ 

Refer to the ISO 646 Character Replacements chart in your User Guide to view the character replacements for each country.

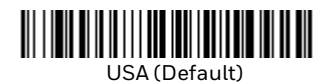

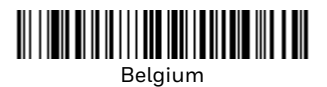

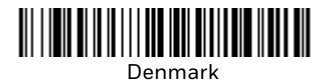

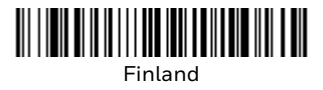

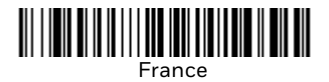

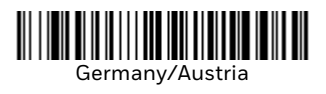

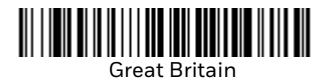

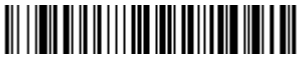

Italy

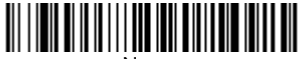

Norway

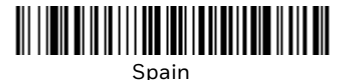

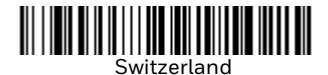

**Note:** For a complete list of country codes, see the User Guide for your product.

## Trigger

The following bar codes will allow you to use the scanner in **Manual Trigger - Normal Mode** (need to press the button to read) or **Presentation mode** (the scanner is activated when it "sees" a bar code).

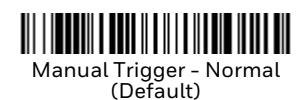

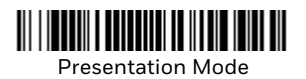

### Suffix

If you want a carriage return after the bar code, scan the **Add CR Suffix** bar code. To add a tab after the bar code, scan the **Add Tab Suffix** bar code. Otherwise, scan the **Remove Suffix** bar code to remove the suffixes.

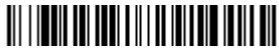

Add CR Suffix

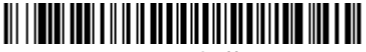

Add Tab Suffix

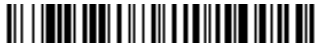

Remove Suffix

## Add Code ID Prefix to all Symbologies

Scan the following bar code if you wish to add a Code ID prefix to all symbologies at once.

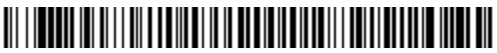

Add Code ID Prefix To All Symbologies (Temporary)

**Note:** For a complete list of Code IDs, see the User Guide for your product.

#### **Function Code Transmit**

When this selection is enabled and function codes are contained within the scanned data, the scanner transmits the function code to the terminal. Charts of these function codes are provided in your User Guide. When the scanner is in keyboard wedge mode, the scan code is converted to a key code before it is transmitted.

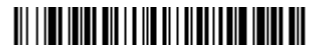

Enable (Default)

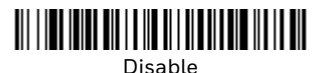

## **Data Format Editor Instructions**

The following are abbreviated instructions for entering a data format. For complete instructions refer to your User Guide.

- Step 1. Scan the Enter Data Format symbol.
- Step 2. Primary/Alternate Format: scan **0** for Primary Format
- Step 3. Terminal Type: scan 099 for any terminal type
- Step 4. Code I.D.: scan 99 for any bar code type
- Step 5. Length: scan 9999 for any length bar code.
- Step 6. Editor commands: use the Programming Chart that follows.
- Step 7. Scan Save to save your entries.

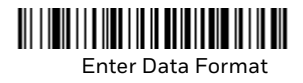

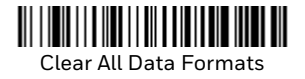

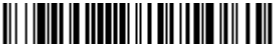

Save

Programming Chart

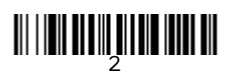

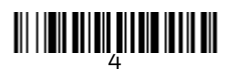

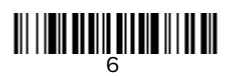

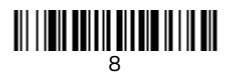

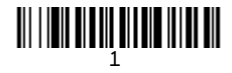

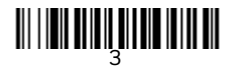

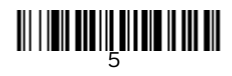

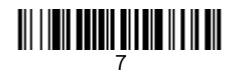

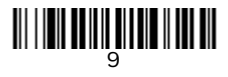

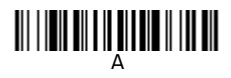

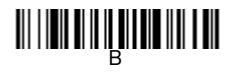

## 

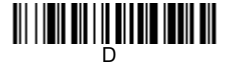

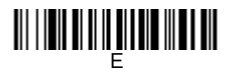

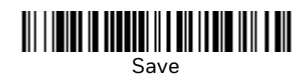

## **EZConfig for Scanning**

To access additional features for the scanner, use *EZConfig for Scanning*, an online configuration software tool, available from our website.

## Support

To search our knowledge base for a solution or to log into the Technical Support portal and report a problem, go to www.hsmcontactsupport.com.

### Documentation

Product documentation is available at www.honeywellaidc.com.

## **Limited Warranty**

For warranty information, go to www.honeywellaidc.com and click **Get Resources > Product Warranty**.

#### **Patents**

For patent information, see www.hsmpats.com.

## Disclaimer

Honeywell International Inc. ("HII") reserves the right to make changes in specifications and other information contained in this document without prior notice, and the reader should in all cases consult HII to determine whether any such changes have been made. The information in this publication does not represent a commitment on the part of HII.

HII shall not be liable for technical or editorial errors or omissions contained herein; nor for incidental or consequential damages resulting from the furnishing, performance, or use of this material. HII disclaims all responsibility for the selection and use of software and/or hardware to achieve intended results.

This document contains proprietary information that is protected by copyright. All rights are reserved. No part of this document may be photocopied, reproduced, or translated into another language without the prior written consent of HII.

Copyright © 2019 Honeywell International Inc. All rights reserved.